其它功能 魏勇 2009-10-09 发表

| EX1500产品NeoStor服务器日期和时间的配置                                                                                                    |
|----------------------------------------------------------------------------------------------------|
| <ul> <li>一、组网需求:</li> <li>无</li> <li>二、组网图:</li> <li>无</li> <li>三、配置步骤:</li> <li>该案例适用于EX1500 V1R1版本。</li> <li>EX1500产品在出厂时NeoStor服务器的日期、时间可能和实际的日期、时间不符,请按照如下步骤进行设置。</li> <li>1.双击状态栏中的时间区域,弹出窗口如图3-1所示。</li> </ul>                                |
| 系统时间       X         日期和时间       时区         日期       15:46:49         日一二三四五六       15:46:49         27 28 29 30 31 1 2       3 4 5 6 7 8 9         10 11 12 13 14 15 16       17 18 19 20 21 22 23         24 25 26 27 28 29 1       2 3 4 5 6 7 8 |
| 当前时区:China(Shanghai, Beijing, Guangzhou, etc.), South Austz<br>确定 取消                                                                                                    |
| 图3-1调整NeoStor服务器日期和时间<br>2. 系统默认的时区是中国标准时间时区,如需重新设置时区,请单击"时区"页签,在<br>下拉列表框中选择具体的时区。                                                                                                    |

- 3. 在"日期和时间"页签中设置日期和时间。
  - 4. 单击<确定>按钮。
  - 5. 设置NeoStor服务器日期和时间的操作完成。
  - 四、 配置关键点:
  - 1. 请保持NeoStor服务器的日期/时间与实际的日期/时间一致。